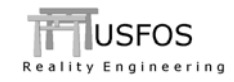

# JNTRES

User's Manual

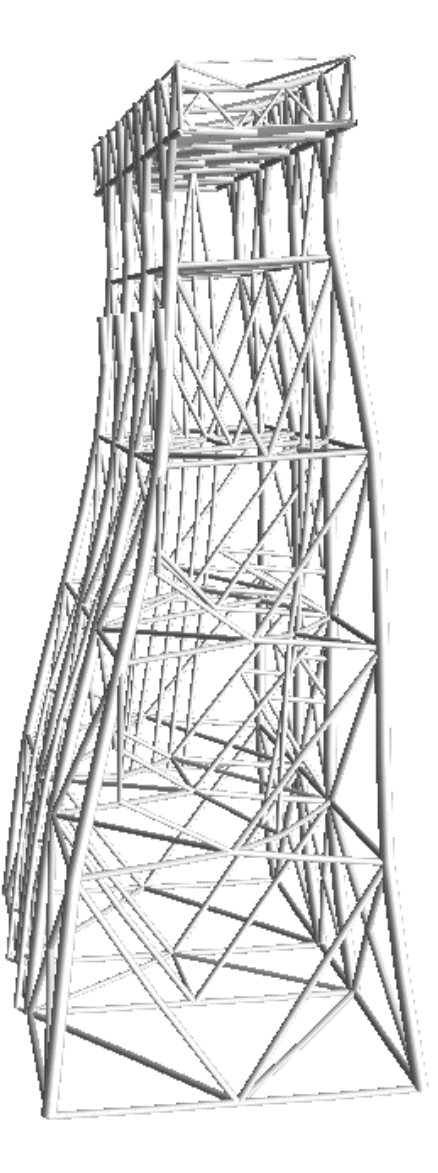

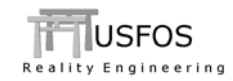

# **CONTENTS:**

| 1 | IN         | TRODUCTION                                                                                |   |
|---|------------|-------------------------------------------------------------------------------------------|---|
| 2 | RU         | UNNING JNTRES                                                                             |   |
|   | 2.1        | INPUT PARAMETERS                                                                          |   |
|   | 2.2<br>2.3 | NORMAL OUTPUT (ULTIMATE CAPACITY ASSESSMENT)<br>SPECIAL OUTPUT (SCREENING OF UTILIZATION) |   |
| 3 | EX         | XAMPLES                                                                                   | 7 |
|   | 3.1        | NORMAL ULTIMATE CAPACITY ASSESSMENT                                                       |   |
| 4 | 5.2<br>LII | SPECIAL SCREENING OF UTILIZATION                                                          |   |

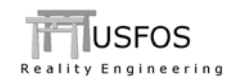

#### 1 Introduction

JNTRES is a simple tool, which is available for free for the users of Usfos. The tool is used to extract and print joint results from an Usfos analysis, and the results are taken from the "RAF" file.

The tool is found on the web (<u>www.usfos.com</u> under download modules). JNTRES is available on the following computer platforms:

- □ Windows
- □ Linux 64 bit
- □ Mac OSX

JNTRES is under development and at present, only beta versions (0.9-X) are available. This document is based on JNTRES version 0.9-5, August 2013.

## 2 Running JNTRES

Output file name

The most efficient way to run JNTRES is from a command shell (DOS or Unix).

By just typing *jntres*, the tool starts and asks for the following information:

- Raf file name (including file extension)
  - (to print the actual data)
- Step number and some optional parameters

\_\_\_\_\_ \_\_\_\_ JOINT RESULTS ----\_\_\_\_ ---- Results from Usfos CHJOINT elements ----\_\_\_\_ \_\_\_\_ Version 0.9-5/ Aug, 05, 2013 \_\_\_\_ \_\_\_\_ Usfos AS \_\_\_\_ \_\_\_\_ \_\_\_\_ \_\_\_\_\_ \_\_\_\_\_ Give RAF File Name Prefix : res Give Output File Name : jntres.txt Give Stored Step Number /all/ : Dump of curves ? / NO/ : Joints exceeding specified Limit ?

#### Table 2-1 Running JNTRES from a simple command shell

JNTRES could also be run from the Usfos GUI (Run Utilities), and the user gives the same input information.

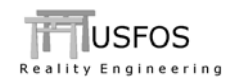

#### 2.1 Input parameters

The five input parameters are explained in Table 2-2. If the default parameters are used, only the two first parameters (raf- and output) need to be specified. For the remaining 3, the defaults are selected by just hitting the "enter" button, (i.e. blank).

| Input/option         | Comments                                                                                                    |
|----------------------|----------------------------------------------------------------------------------------------------|
| Raf file name prefix | <ul> <li>USFOS result database. Either :</li> <li>1. file name (if JNTRES is activated from the same file folder as the raf file is stored), or</li> <li>2. full path.</li> <li>For example: <ol> <li>res</li> <li>/tmp/scratch/res</li> </ol> </li> </ul>                                                                                                    |
| Output file name     | Complete file name for result printing.<br>For example: jntres01.txt                                                                                                    |
| Stored step          | JNTRES goes trough all steps up to the specified step.<br>NOTE. Specify <i>stored</i> step number (not analysis step).<br>F example, if the default storing is used, USFOS will<br>store every 10 <sup>th</sup> analysis step: 1, 10, 20, 30, 40, etc.<br>For example will <i>stored</i> step no 2 mean analysis step<br>10, stored step no 3 means analysis step 20, etc.<br>By default, all steps are used, (i.e. up to last stored<br>step). |
| Dump of curves       | Continuous updated <i>axial</i> strength curves are dumped<br>after the result print (on same line). The curve contains<br>13 points, and this means 26 extra columns.<br>Default OFF                                                                                                    |
| Joints exceeding     | Special use. F example for screening of elastic analysis,<br>where certain utilization level is used for sorting the<br>data.<br>Default off.                                                                                                    |

#### Table 2-2 - JNTRES input parameters and options.

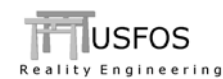

#### 2.2 Normal output (ultimate capacity assessment)

The contents of the output file depend on choice of input parameters. The normal \*) output has 3 main blocks of data:

| Output Blocks                                            | Comments                                                                                                    |
|----------------------------------------------------------|----------------------------------------------------------------------------------------------------|
| Block-1:<br>Heading and key results                      | Contains:<br>JNTRES version<br>USFOS analysis status<br>Processed date<br>Input raf file<br>Number of connections<br>Last used step (stored step is converted to<br>USFOS analysis step in the print)                                                                                                    |
| Block-2:<br>Joint capacity summary                       | <ul> <li>Connections are <i>sorted</i> for the following <i>axial</i> force response:</li> <li>Exceeding axial ductility limit</li> <li>Exceeding peak axial force</li> <li>Exceeding first yield</li> <li>Elastic connections</li> </ul> The printed utilizations are always based on <i>all</i> force components (axial + in&out-of plane bending). See Table 3-3 for description of the groups. |
| Block-3:<br>Detailed connection-by-<br>connection print. | The history of each connection is printed, with or<br>without the capacity curve printed at the end of each<br>line.                                                                                                    |

#### Table 2-3 - JNTRES output blocks. Normal ultimate capacity.

\*) "Normal" means that focus is set on the **axial** force-displacement development (ductility) of each connection. The force-displacement curves are defined by the codes (ISO, API, NORSOK).

# 2.3 Special output (screening of utilization)

USFOS used for special analysis, (for example dynamic analysis of a jacket transport), a different output could be useful. By specifying: "yes" on parameter no 5, ("joints exceeding"...), the user could specify a certain target utilization level to be used in the screening.

All output is based on utilization levels, (and not on ductility levels).

| Output Blocks                         | Comments                                                                                                    |
|---------------------------------------|----------------------------------------------------------------------------------------------------|
| Block-1:<br>Heading and key results   | Same as "normal output"                                                                                                    |
| Block-2:<br>Joint utilization summary | <ul> <li>Connections are sorted as follows:</li> <li>Max utilization for connections exceeding the specified target utilization level.</li> <li>Max utilization for connections below the specified target utilization level.</li> </ul> |
| Block-3:<br>Sorted print              | Sorted print of all connections. Both absolute utilization and relative (to the specified target utilization).                                                                                                    |

 Table 2-4 - JNTRES output blocks. Special screening of utilization levels.

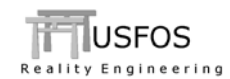

## 3 Examples

In the following examples, the joint results for the simple model are printed in different ways. The examples are extracting the joint results from the simple frame shown in Figure 3-1.

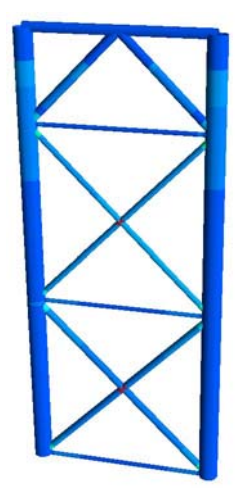

Figure 3-1 - Simple Analysis model

# 3.1 Normal Ultimate Capacity Assessment

In this example the normal (default) output is selected. Raf-file and output file are specified, and the 3 last parameters are left blank (just hitting "enter").

```
_____
_____
-----
____
                            ____
                          ____
____
      JOINT RESULTS
----- Results from Usfos CHJOINT elements ----
                         ____
____
----- Version 0.9-5/ Aug, 05, 2013
                           _____
                           ____
____
          Usfos AS
_____
-----
Give RAF File Name Prefix : res
Give Output File Name : jntres.txt
Give Stored Step Number /all/ :
Dump of curves ? / NO/ :
Joints exceeding specified Limit ?
```

 Table 3-1 - JNTRES prompt

"Block-2" results are shown in Table 3-2 and Table 3-3 explains the different result items.

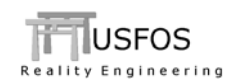

|            | Connect    | tions Exc | ceeding D | uct Lim | it        |         |           |           |                  |           |         |
|------------|------------|-----------|-----------|---------|-----------|---------|-----------|-----------|------------------|-----------|---------|
|            |            |           |           |         |           |         |           |           |                  |           |         |
| Connection | Node       | Brace     | LoadCase  | StenNo  | LoadLevel | IItiliz | Status    | PeakAvial | DisplyPeak lyial | Disp      | DuctLim |
| 19         | 7          | 31        | 1         | 40      | 3 891     | 1 000   | TensFail  | 1 580E+06 | 0 006 1 256E+06  | 1 831E-02 | 0 009   |
| 18         | . 6        | 24        | 1         | 50      | 4 257     | 1 000   | TensFail  | 2 457E+06 | 0 007 2 037E+06  | 2 087E-02 | 0.011   |
| 17         | 6          | 21        | 1         | 140     | 6.164     | 1.000   | TensFail  | 2.448E+06 | 0.007 2.177E+06  | 1.564E-02 | 0.011   |
|            | -          |           | _         |         |           |         |           |           |                  |           |         |
|            | Connect    | tions Fx  | P         | aak Avi |           |         |           |           |                  |           |         |
|            |            |           |           |         |           |         |           |           |                  |           |         |
| Connection | Node       | Brace     | LoadCase  | StepNo  | LoadLevel | Utiliz  | Status    | PeakAxial | DispAxPeak Axial | Disp      | DuctLim |
| 9          | 11         | 23        | 1         | 90      | 5.761     | 1.000   | CompPlast | 7.862E+06 | 0.043 7.834E+06  | 4.401E-02 | 0.396   |
| 15         | 13         | 44        | 1         | 170     | 6.122     | 0.958   | CompPlast | 4.011E+06 | 0.019 3.804E+06  | 1.964E-02 | 0.396   |
| 7          | 3          | 43        | 1         | 180     | 6.407     | 1.000   | TensPlast | 5.887E+06 | 0.015 5.810E+06  | 1.652E-02 | 0.069   |
|            | Connect    | tions exc | ceeding F | irst Yi | eld       |         |           |           |                  |           |         |
| Connection | Node       | Brace     | LoadCase  | StepNo  | LoadLevel | Utiliz  | Status    | PeakAxial | DispAxPeak Axial | Disp      | DuctLim |
| 20         | 7          | 34        | 1         | 20      | 1.999     | 0.750   | TensYield | 1.580E+06 | 0.006 1.186E+06  | 1.386E-03 | 0.006   |
| 3          | 2          | 22        | 1         | 60      | 4.556     | 0.550   | CompYield | 1.008E+07 | 0.032 5.541E+06  | 7.472E-03 | 0.032   |
| 5          | 2          | 52        | 1         | 60      | 4.556     | 0.646   | TensYield | 4.096E+06 | 0.014 2.632E+06  | 3.031E-03 | 0.014   |
| 6          | 3          | 32        | 1         | 60      | 4.556     | 0.599   | CompYield | 7.445E+06 | 0.026 4.432E+06  | 6.669E-03 | 0.026   |
| 12         | 12         | 33        | 1         | 60      | 4.556     | 0.575   | CompYield | 7.731E+06 | 0.023 4.445E+06  | 6.470E-03 | 0.023   |
| 13         | 12         | 52        | 1         | 60      | 4.556     | 0.681   | TensYield | 3.887E+06 | 0.015 2.632E+06  | 4.402E-03 | 0.015   |
|            |            |           |           |         |           |         |           |           |                  |           |         |
| N          | dax Utili: | z tor Ela | astic Con | ection  | s         |         |           |           |                  |           |         |
| Connection | Node       | Brace     | LoadCase  | StepNo  | LoadLevel | Utiliz  | Status    | PeakAxial | DispAxPeak Axial | Disp      | DuctLim |
| 1          | 1          | 21        | 1         | 40      | 3.891     | 0.268   | TensElast | 9.148E+06 | 0.070 2.449E+06  | 3.798E-03 | 0.087   |
| 2          | 1          | 51        | 1         | 200     | 6.414     | 0.229   | TensElast | 3.881E+06 | 0.070 1.127E+04  | 4.424E-05 | 0.087   |
| 4          | 2          | 31        | 1         | 30      | 2.994     | 0.204   | TensElast | 7.711E+06 | 0.018 1.569E+06  | 1.562E-03 | 0.030   |
| 8          | 3          | 53        | 1         | 90      | 5.761     | 0.558   | TensElast | 3.401E+06 | 0.022 1.866E+06  | 3.238E-03 | 0.054   |
| 10         | 11         | 51        | 1         | 200     | 6.414     | 0.241   | TensElast | 3.891E+06 | 0.013 1.127E+04  | 4.444E-05 | 0.030   |
| 11         | 12         | 24        | 1         | 190     | 6.419     | 0.508   | TensElast | 8.777E+06 | 0.028 2.313E+06  | 2.737E-03 | 0.067   |
| 14         | 13         | 34        | 1         | 30      | 2.994     | 0.207   | TensElast | 7.568E+06 | 0.018 1.564E+06  | 1.680E-03 | 0.033   |
| 16         | 13         | 53        | 1         | 90      | 5.761     | U.468   | TensElast | 4.019E+06 | U.U12 1.866E+06  | 1.729E-03 | 0.030   |

 Table 3-2 - JNTRES
 result overview ("block-2").
 Normal Ultimate Capacity.

Comments to the results:

| Grouping              | Explanation                                                                                                   |
|-----------------------|----------------------------------------------------------------------------------------------------|
| Exceeding Duct Limit  | Axial displacement exceeds the ductility limit. The instantaneous ductility limit is printed under "ductlim". |
| Exceeding Peak Axial  | Axial force exceeds the peak. The instantaneous peak axial capacity is printed under "PeakAxial".             |
| Exceeding First Yield | Axial force exceeds the proportion limit, which typically is set to 60% of the axial peak capacity.           |
| Elastic Connections   | Maximum utilization for connections, which has not reached the proportional limit (see above)                 |

 Table 3-3
 Grouping of jntres result overview. Normal Ultimate Capacity.

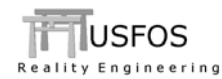

## 3.2 Special screening of utilization

In this example special output is selected. Raf-file and output file are specified, and the 2 next parameters are left blank (just hitting "enter"). "Yes" is answered on parameter number 5, and it is asked for the "utilization limit" to be used in the screening.

The default limit is set to 0.8, because this is a good estimate on conventional joint checking.

In the actual example, the target utilization is set to 0.6.

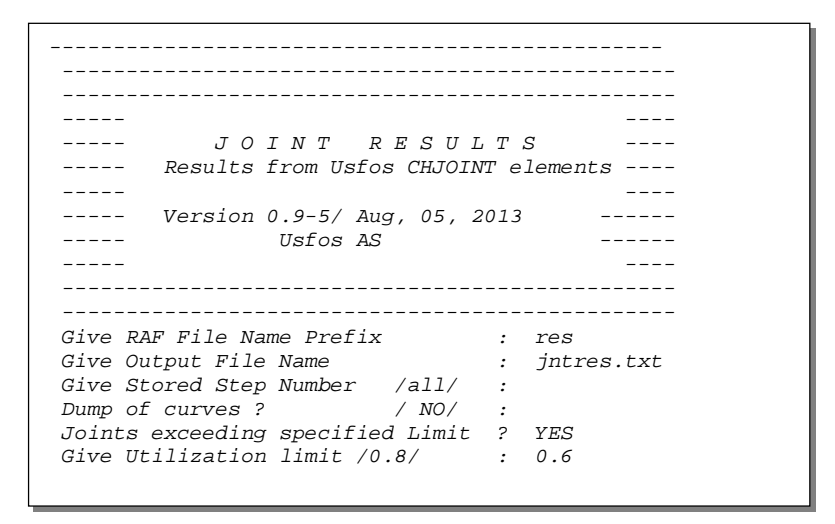

Table 3-4 - JNTRES prompt. Special use.

In this example, a dynamic analysis is performed, and "time" is printed instead of "load level".

The "sorted print" presents both the absolute utilization and a relative level. The relative level is computed as 100 % x (absolute) / (target utilization).

| N          | Max Utili: | z for Connec | tions exceedi | ng    |                |           |            |           |           |
|------------|------------|--------------|---------------|-------|----------------|-----------|------------|-----------|-----------|
|            | Utiliza    | ation Limit  | 0.600         |       |                |           |            |           |           |
|            |            |              |               |       |                |           |            |           |           |
| Connection | Node       | Brace        | StenNo        | Time  | IItiliz Status | DeakAvial | DienAvDeak | Avial     | Dien      |
| 17         | 6          | 21           | 10            | 1.000 | 0.891 Tension  | 2.457E+06 | 0.007      | 2.191E+06 | 2.222E-03 |
| 18         | 6          | 24           | 11            | 1.100 | 0.893 Tension  | 2.457E+06 | 0.007      | 2.194E+06 | 2.250E-03 |
| 19         | 7          | 31           | 19            | 1.900 | 0.995 Tension  | 1.578E+06 | 0.006      | 1.570E+06 | 3.964E-03 |
| 20         | 7          | 34           | 10            | 1.000 | 0.991 Tension  | 1.580E+06 | 0.006      | 1.566E+06 | 3.668E-03 |
|            |            |              |               |       |                |           |            |           |           |
|            |            |              |               |       |                |           |            |           |           |
|            |            |              |               |       |                |           |            |           |           |
| N          | Max Utili: | zation for C | onnections wi | th    |                |           |            |           |           |
| T          | Jtilizatio | on Less than | limit: 0.60   | 0     |                |           |            |           |           |
|            |            |              |               |       |                |           |            |           |           |
| Connection | Node       | Prace        | StopNo        | Timo  | Utilia Statuc  | DeakAvial | DicnAvDeak | Avial     | Dico      |
| 1          | 1          | 21           | 11            | 1 100 | 0 240 Tension  | 9 148F+06 | 0 070      | 2 190F+06 | 3 373F-03 |
| 2          | 1          | 51           | 15            | 1 500 | 0.001 Tension  | 3 881F+06 | 0.070      | 1 001F+03 | 3 9398-06 |
| 2          | 2          | 22           | 11            | 1 100 | 0 231 Compress | 9 845F+06 | 0.070      | 2 275E+06 | 3 3438-03 |
| 4          | 2          | 31           | 15            | 1 500 | 0 204 Tension  | 7 711E+06 | 0.018      | 1 571F+06 | 1 602E-03 |
| 5          | 2          | 52           | 10            | 1 000 | 0.048 Tension  | 4 111E+06 | 0.014      | 1 943E+05 | 2 488E-04 |
| 6          | 3          | 32           | 11            | 1 100 | 0 275 Compress | 7 663E+06 | 0 028      | 2 105E+06 | 3 206E-03 |
| 7          | 3          | 43           | 15            | 1.500 | 0.168 Tension  | 1.239E+07 | 0.020      | 2.080E+06 | 1.419E-03 |
| 8          | 3          | 53           | 10            | 1.000 | 0.020 Tension  | 3.946E+06 | 0.013      | 7.821E+04 | 1.309E-04 |
| 9          | 11         | 23           | 11            | 1.100 | 0.280 Compress | 8.113E+06 | 0.045      | 2.274E+06 | 4.811E-03 |
| 10         | 11         | 51           | 15            | 1.500 | 0.001 Tension  | 3.744E+06 | 0.070      | 1.000E+03 | 3.937E-06 |
| 11         | 12         | 24           | 11            | 1.100 | 0.225 Tension  | 9.754E+06 | 0.021      | 2.195E+06 | 1.987E-03 |
| 12         | 12         | 33           | 11            | 1.100 | 0.278 Compress | 7.595E+06 | 0.028      | 2.108E+06 | 3.382E-03 |
| 13         | 12         | 52           | 10            | 1.000 | 0.051 Tension  | 3.891E+06 | 0.017      | 1.943E+05 | 3.249E-04 |
| 14         | 13         | 34           | 15            | 1.500 | 0.207 Tension  | 7.563E+06 | 0.018      | 1.566E+06 | 1.745E-03 |
| 15         | 13         | 44           | 11            | 1.100 | 0.128 Compress | 1.243E+07 | 0.032      | 1.589E+06 | 1.803E-03 |
| 16         | 13         | 53           | 10            | 1.000 | 0.019 Tension  | 4.222E+06 | 0.015      | 7.809E+04 | 1.327E-04 |
|            |            |              |               |       |                |           |            |           |           |

 Table 3-5 - JNTRES result overview ("block-2"). Special screening of utilization.

| P         | bsolute a | r all conn<br>and relati | ections.<br>ve |                  |
|-----------|-----------|--------------------------|----------------|------------------|
| onnection | Node      | Brace                    | Utiliz         | Relative to 0.60 |
| 19        | 7         | 31                       | 0.995          | 165.8 %          |
| 20        | 7         | 34                       | 0.991          | 165.2 %          |
| 18        | 6         | 24                       | 0.893          | 148.8 %          |
| 17        | 6         | 21                       | 0.891          | 148.6 %          |
| 9         | 11        | 23                       | 0.280          | 46.7 %           |
| 12        | 12        | 33                       | 0.278          | 46.3 %           |
| 6         | 3         | 32                       | 0.275          | 45.8 %           |
| 1         | 1         | 21                       | 0.240          | 39.9 %           |
| 3         | 2         | 22                       | 0.231          | 38.6 %           |
| 11        | 12        | 24                       | 0.225          | 37.5 %           |
| 14        | 13        | 34                       | 0.207          | 34.5 %           |
| 4         | 2         | 31                       | 0.204          | 34.0 %           |
| 7         | 3         | 43                       | 0.168          | 28.0 %           |
| 15        | 13        | 44                       | 0.128          | 21.3 %           |
| 13        | 12        | 52                       | 0.051          | 8.5 %            |
| 5         | 2         | 52                       | 0.048          | 8.0 %            |
| 8         | 3         | 53                       | 0.020          | 3.4 %            |
| 16        | 13        | 53                       | 0.019          | 3.1 %            |
| 10        | 11        | 51                       | 0.001          | 0.2 %            |
| 2         | 1         | 51                       | 0.001          | 0.2 %            |

 Table 3-6 - JNTRES result overview ("block-3"). Sorted print.

JSFOS Engineering

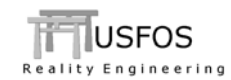

# 4 Limitations

JNTRES needs results, which are created by USFOS version 8-6 and later versions. For version 863 and higher, the ductility limit is printed in addition.

All sorting of ductility (normal output) are based on the axial component only. Therefore, the *ductility* option in JNTRES is not suited for sorting of joints dominated by bending.